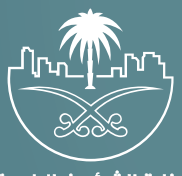

وزارة الشؤون البلدية والقرويـة والإسكـان

## دليل المستخدم لخدمة الاستفسار عن حالة معاملة

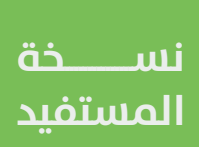

## نظرة عامة

يهدف نظام خدمة العملاء إلى الارتقاء بالخدمات البلدية مما يتيح للمستفيدين الربط مع القنوات الرسمية للاستفسار عن المعاملات عن طريق موقع وزارة الشؤون البلدية والقروية والإسكان.

## تسجيل الدخول

يقوم المستفيد بتسجيل الدخول عبر منصة بلدي، وفي حال كان المستفيد مسجل مسبقًا؛ يتم إدخال رقم الهوية \ الإقامة وإدخال كلمة المرور ورمز التحقق والضغط على تسجيل الدخول، أو من الممكن تسجيل الدخول عبر الحساب في منصة النفاذ الوطني الموحد.

|                                                                                                    | تسجيل الدقول<br>النفاذ الموحد لوزارة الشؤون البلدية والقروية والاسخان |
|----------------------------------------------------------------------------------------------------|-----------------------------------------------------------------------|
|                                                                                                    | رمز التدفي<br>المتعادة خامة المرور<br>المتعادة خامة المرور            |
|                                                                                                    | لیس نجبه دساب <b>الشی دساب جدید</b><br>او                             |
| يوزارة التتوون البلدية<br>والتقرية في الاستكان<br>سري الاستعاد المرابع المرابع المرابع والاستكان<br>مميع الدهوي محموظه – وارام الشؤون البادية والاستحان 2014 | عن طريق حملية علي منها للمزين<br>الوطني المودد                        |
|                                                                                                    |                                                                       |
|                                                                                                    |                                                                       |

## خطوات الخدمة

 بعد الدخول إلى منصة بلدي، تظهر الشاشة الرئيسية للمنصة كما في الشكل أدناه.

لبدء التقديم للخدمة؛ يتم الضغط علم الزر (عرض المنتجات).

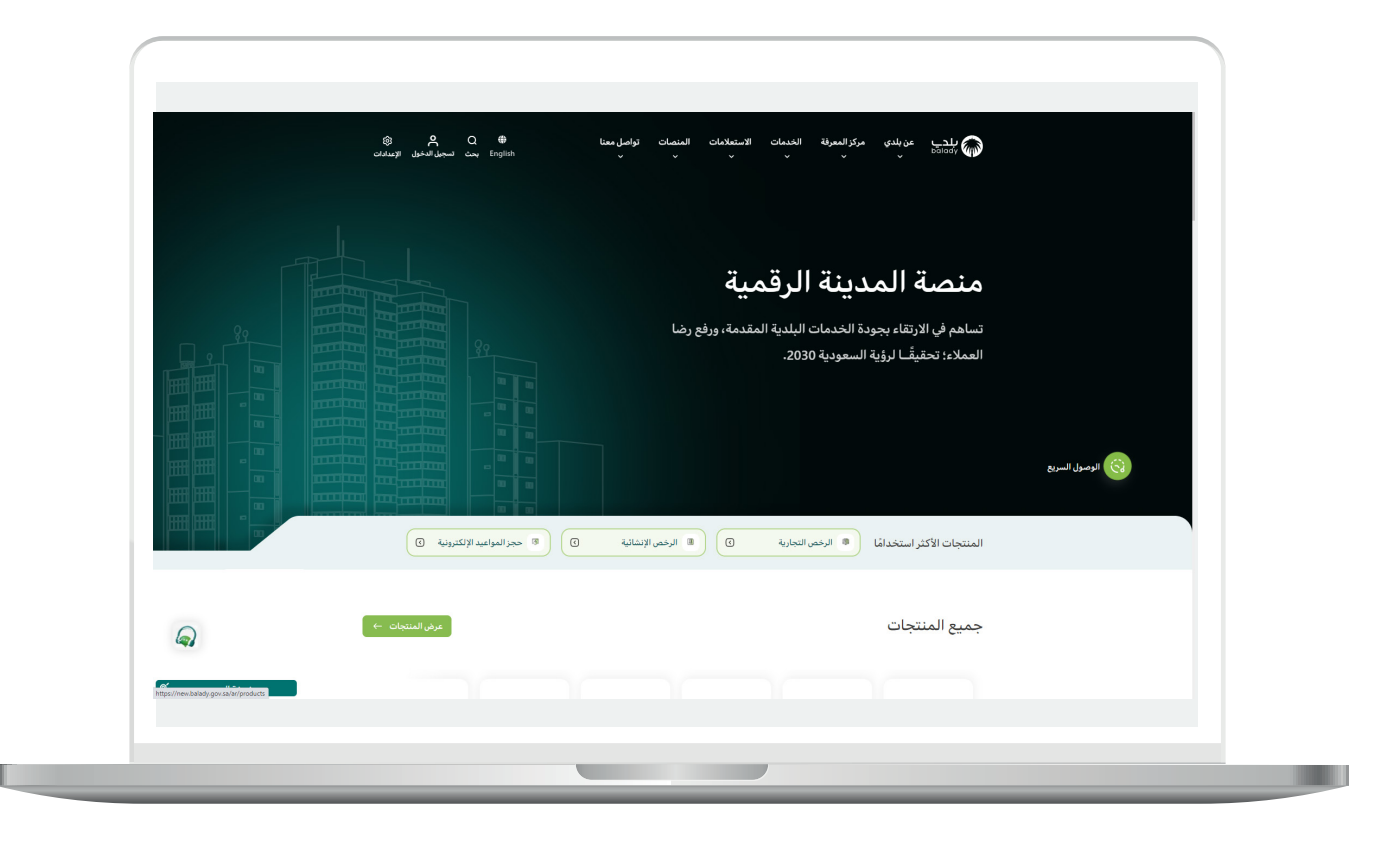

2) وبعدها تظهر الشاشة أدناه، والتي تضم منتجات بلدي، حيث يختار المستخدم (نظام علاقات العملاء).

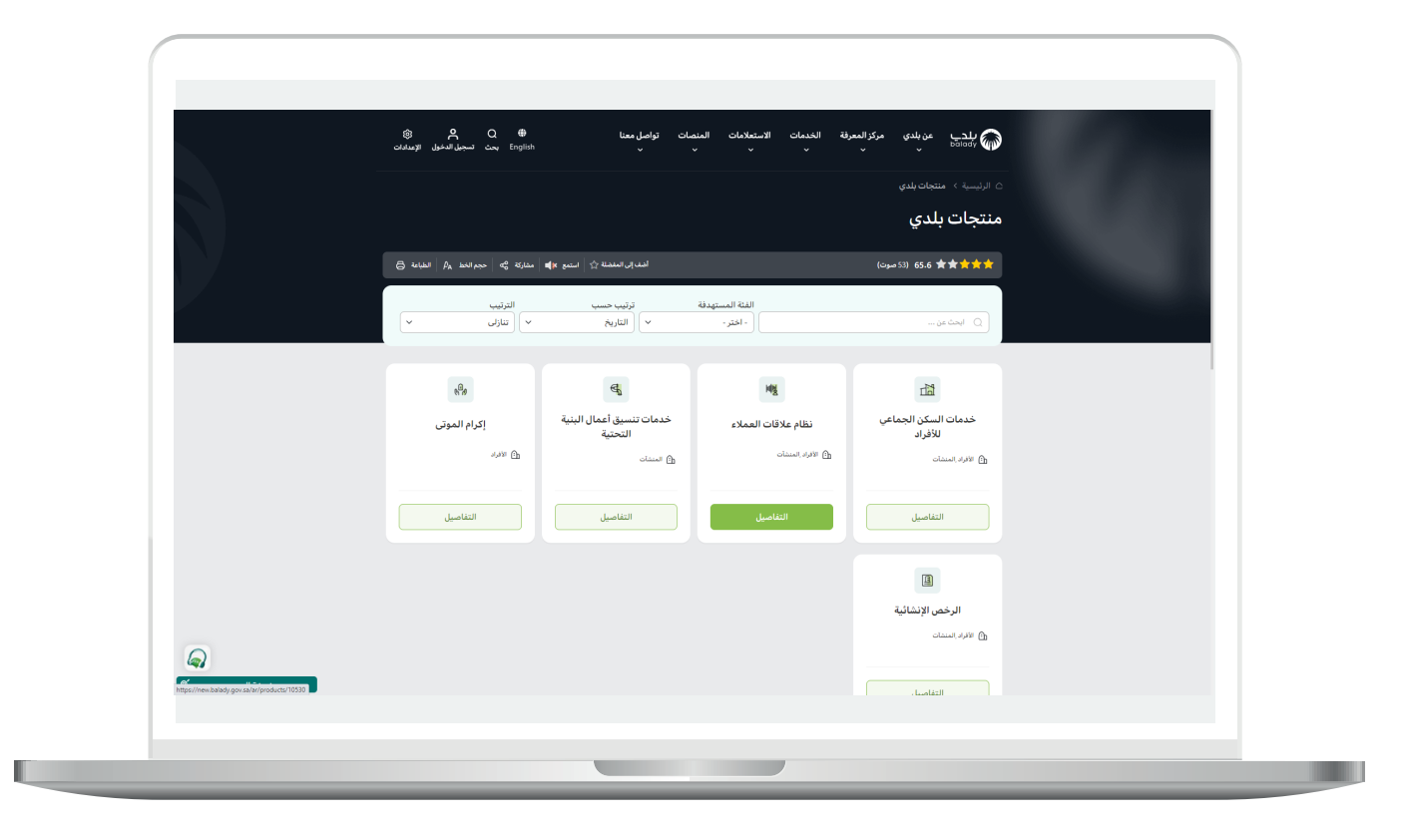

3) ثم تظهر الشاشة التالية، حيث يتم اختيار (**الاستفسار عن معاملة**) كما في الشكل أدناه.

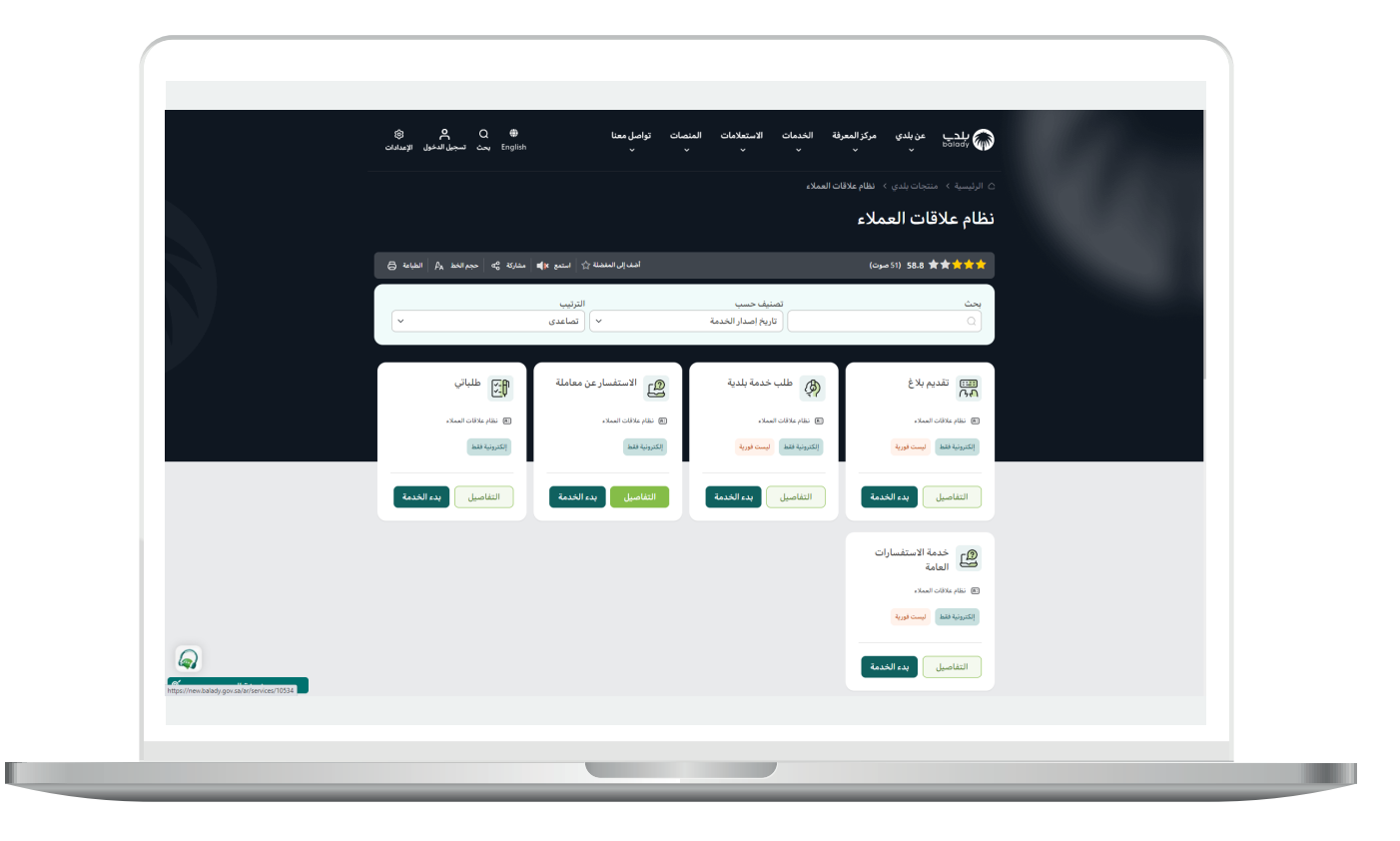

4) وبعدها تظهر الشاشة أدناه، والتي تمثل كرت الخدمة، حيث يسمح النظام للمستفيد بمعرفة (**طريقة التقديم، المتطلبات، الاشتراطات والغرامات .. إلخ**).

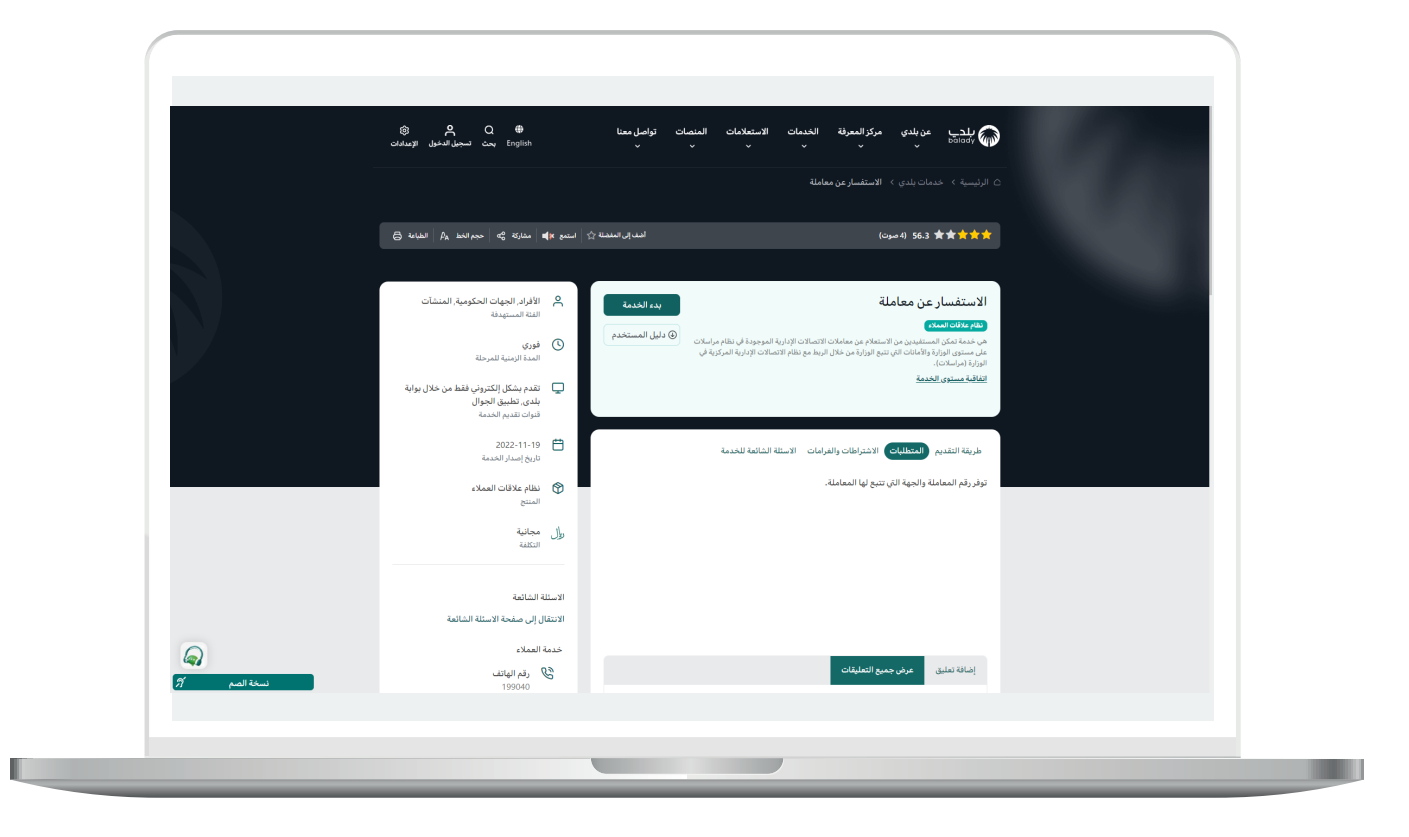

5) ولبدء إجراءات الخدمة يتم الضغط على الزر (بدء الخدمة).

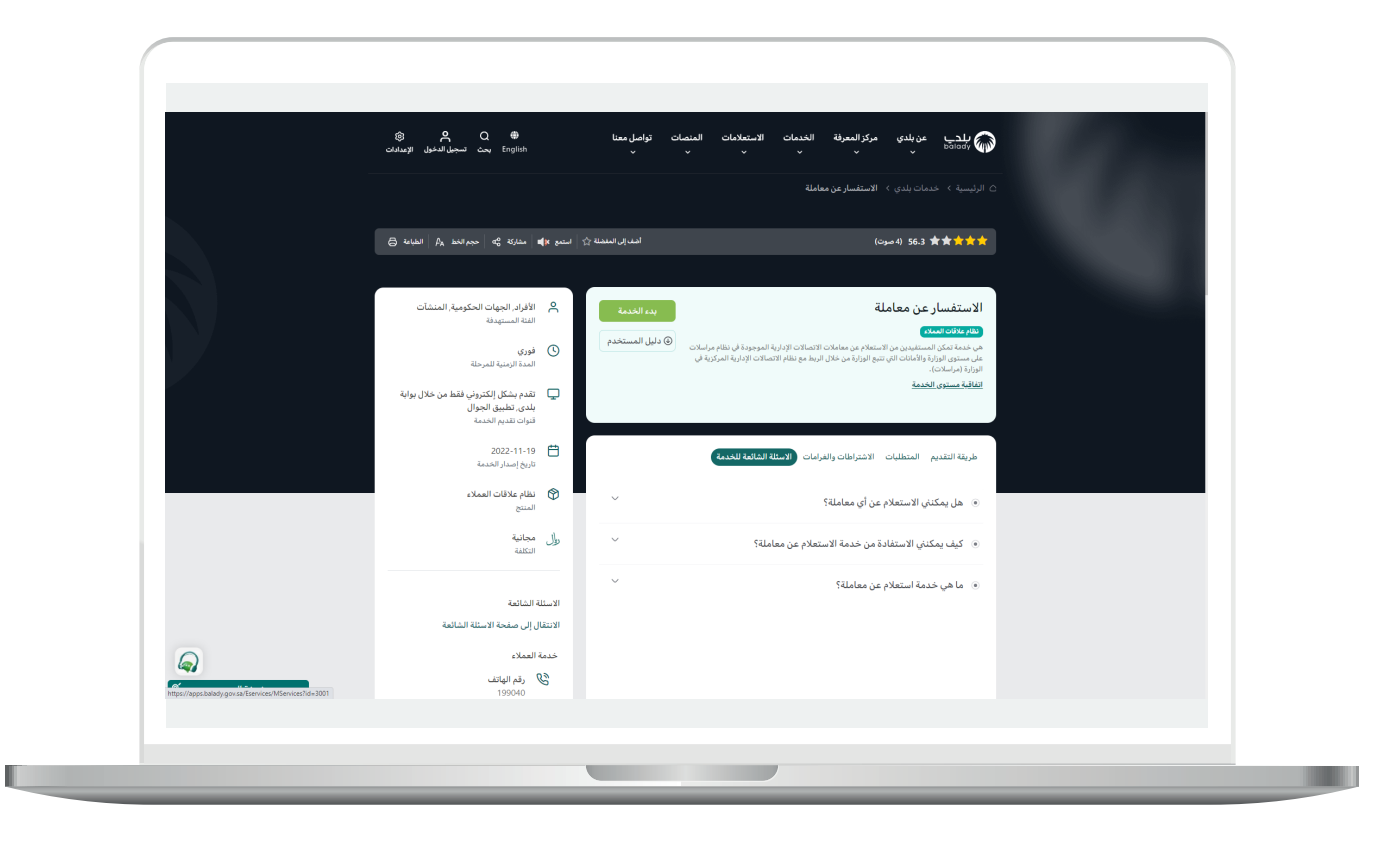

6) بعد الضغط على بدء الخدمة تظهر الشاشة التالية والتي من خلالها يتم اختيار جهة المعاملة سواءً كانت تتبع لوزارة الشؤون البلدية والقروية والإسكان أو في أمانة محددة، بعدها يتم إدخال رقم المعاملة وسنتها واختيار نوع المعاملة داخلية أو واردة وإدخال رقم التحقق كما هو موضح والضغط على استفسار.

| . A        | مرادا مارين المراجع المراجع المراجع المراجع المراجع المراجع المراجع المراجع المراجع المراجع المراجع المراجع ال | مراجع جدولتراجع بالستعانة الطبقينية. ×   |   | ے بندب                    |
|------------|----------------------------------------------------------------------------------------------------|------------------------------------------|---|---------------------------|
| , <b>v</b> | رىن ، يىسىس بى مىسى بى مى مى مى مى مى مى مى مى مى مى مى مى مى                                                  | ىن يىدى ئەدەپ بىدى بەسىمەم مېتىرونى بەرە |   | bālady V                  |
|            |                                                                                                    |                                          |   | نموذج الاستفسار عن معاملة |
|            | سنة المعاملة*                                                                                                  | رقم المعاملة •                           |   | الجهة •                   |
|            |                                                                                                    |                                          | ~ | ( فتبار                   |
|            |                                                                                                    | C 4k464c                                 |   | نوع المفافلة •            |
|            |                                                                                                    | رمز التحقق                               | ~ | (فتبار                    |
|            |                                                                                                    |                                          |   |                           |
| awa dwólud |                                                                                                    |                                          |   |                           |
|            |                                                                                                    |                                          |   |                           |
|            |                                                                                                    |                                          |   |                           |
|            |                                                                                                    |                                          |   |                           |
|            |                                                                                                    |                                          |   |                           |
|            |                                                                                                    |                                          |   |                           |
|            |                                                                                                    |                                          |   |                           |
|            |                                                                                                    |                                          |   |                           |
|            |                                                                                                    |                                          |   |                           |
|            |                                                                                                    |                                          |   |                           |
| S. 77% (9) |                                                                                                    |                                          |   |                           |
|            |                                                                                                    |                                          |   |                           |

7) بعد الضغط على استفسار تظهر تفاصيل المعاملة (رقم المعاملة، تاريخ المعاملة الهجري والميلادي، رقم الخطاب، المصدر، والإدارة الحالية -الموجودة فيها).

| ~ <b>@</b>                                                                                                    |                        | المنصات التفاعلية | بوابة الفرص الاستثمارية                | الاستعلام الإلكتروني 🗸 | خدمات بلدي 🗸   | عن بلدي                                                                                                    | پلدي<br>ش پلمامغ                                                                                                    |
|----------------------------------------------------------------------------------------------------|------------------------|-------------------|----------------------------------------|------------------------|----------------|----------------------------------------------------------------------------------------------------|----------------------------------------------------------------------------------------------------|
|                                                                                                    |                        |                   |                                        |                        |                |                                                                                                    | لموذج النستفسار عن معاملة                                                                                                    |
|                                                                                                    | ىلە*                   | سنة المعاد        |                                        |                        | رقم المعاملة • |                                                                                                    | الجهة •                                                                                                    |
|                                                                                                    |                        | 1443              |                                        |                        | 4300016114     | ~                                                                                                    | الوزارة                                                                                                    |
|                                                                                                    |                        |                   |                                        |                        | 2-65           |                                                                                                    | نوع المعاملة •                                                                                                    |
|                                                                                                    |                        |                   |                                        |                        | 5405           | ~                                                                                                    | معاملة واردة                                                                                                    |
|                                                                                                    |                        |                   |                                        |                        | رمز التحقق     |                                                                                                    |                                                                                                    |
|                                                                                                    |                        |                   |                                        |                        |                |                                                                                                    |                                                                                                    |
|                                                                                                    |                        |                   |                                        |                        |                |                                                                                                    |                                                                                                    |
| استفسار مسم                                                                                                    |                        |                   |                                        |                        |                |                                                                                                    |                                                                                                    |
|                                                                                                    |                        |                   |                                        |                        |                |                                                                                                    |                                                                                                    |
|                                                                                                    |                        |                   |                                        |                        |                |                                                                                                    |                                                                                                    |
|                                                                                                    |                        |                   |                                        |                        |                |                                                                                                    |                                                                                                    |
|                                                                                                    |                        |                   |                                        |                        |                |                                                                                                    |                                                                                                    |
|                                                                                                    |                        |                   |                                        |                        |                |                                                                                                    | تفاصيل المعاملة                                                                                                    |
|                                                                                                    | وتعاليه الغطار         |                   | والمعالمة المعالمة                     |                        |                | ere en à la la elli à ul?                                                                                              | تفاصيل المعاملة                                                                                                    |
|                                                                                                    | رقم الخطاب             |                   | ناريخ المعاملة-ميلادى                  |                        |                | تاريخ المعاملة-هجر م                                                                                                   | <b>تفاصيل المعاملة</b><br>رقم المعاملة                                                                                                    |
|                                                                                                    | رقم الخطاب<br>101      |                   | ناريخ المعاملة-ميلادي<br>19/12/2021    |                        |                | تاریخ المعاملة-هجری<br>15/5/1443                                                                                       | <b>تفاصيل المعاملة</b><br>رقم المعاملة<br>4300016114                                                                                                    |
|                                                                                                    | رقم الخطاب<br>101      |                   | ناريخ المعاملة-ميلادي<br>19/12/2021    |                        |                | تاريخ المعاملة-هدرين<br>15/5/1443                                                                                      | تفاصيل المعاملة<br>رقم المعاملة<br>4300018114                                                                                                    |
|                                                                                                    | رقم الخطاب<br>101      |                   | ناريخ المعاملة-ميلادى<br>19/12/2021    |                        |                | ناريخ المعاملة-هجري<br>15/5/1443                                                                                       | تفاصيل المعاملة<br>رفم المعامنة<br>4300016114                                                                                                    |
|                                                                                                    | رقم الخطاب<br>101      |                   | ناريخ المعاملة-ميلادي<br>1901/21/19    |                        |                | تاريخ المعاملة-محرض<br>15/5/1443<br>الإدارة الحالية                                                                    | لماصيل المعاملة<br>رفم المعاملة<br>4300018114<br>المصر                                                                                                    |
|                                                                                                    | رغم الخطاب<br>101      |                   | ناریخ المعاملة-میلادی<br>19/12/2011    |                        |                | نارید المعاملة-محرس<br>15/5/1433<br>مورد الدانیه<br>regtertert dup معمو                                                | رقم المعاملة<br>رقم المعاملة<br>4300018114<br>موجد ميذان regrerfeer                                                                                                    |
|                                                                                                    | رفم الخطاب<br>101      |                   | ناریخ المعاملة-میلادی<br>1903/12/19    |                        |                | اریج المعاملة-عدری<br>15/5/1443<br>مهلم والعارف<br>موجد درمان regter(دفار                                              | لفاصل المعاملة<br>رقم المعاملة<br>4300016114<br>regreticel محمد عرفات<br>regreticel محمد عرفات<br>regreticel محمد عرفات                                                                                                    |
|                                                                                                    | uizali naj<br>101      |                   | نازیخ المعاملة-میلادی<br>1907/2/2011   |                        |                | اليخ المخاطئة مدري<br>15/5/1449<br>مودي عرفان Payler<br>معد عرفان Payler المعرف                                        | للألميل المعاملة<br>رغم المعاملة<br>43000/8114<br>18000/8114<br>18000/8114<br>1800/8114<br>1800/814<br>1800/814<br>1800/81<br>1800/81<br>1800/81<br>10 |
|                                                                                                    | utaa kan<br>101        |                   | نازیخ المعاملة-میلادی<br>1903/12/20    |                        |                | نایج المعاملة-مدری<br>15/5/1443<br>محمد عرفان regferfcer<br>معامل underford                                            | <b>للأصيل المعاملة</b><br>يم المقاعد<br>4300105114<br>المعمر<br>محمد عوله: regferfeef<br>محمد عوله: regferfeef<br>محمد عوله: محمد عوله: محمد عوله:<br>محمد عوله: محمد عوله: محمد عوله: محمد عوله: محمد محمد محمد محمد محمد محمد محمد محم                                                                                                    |
|                                                                                                    | رفم الخطاب<br>ToT      |                   | ناريخ المعاملة-ميلادي<br>1903/12/07    |                        |                | نزید المعاملة-عدری<br>۱۶٫۵/۱443<br>مهرا با میلو<br>دوره العلمی<br>wdefred المعمل التعمیم                               | <b>تفاصیل المعاملة</b><br>بم المعاملة<br>4300018114<br>المعمر<br>معلم عولات regferford filage<br>معلم عولات regferford filage<br>معلم عولات regferford filage<br>معلم عولات المعاملة                                                                                                    |
|                                                                                                    | utasi panj<br>101      |                   | (ئاریڈ المعاملیة-میلادی)<br>1903/31/01 |                        |                | الإيرة المعاملة-مدري<br>15/5/1443<br>محمد عرمات regherfoor<br>مصفر عرمات onderfreed                                    | للأصيل المعاملة<br>رم المعامد<br>1800/181<br>معمر<br>معمد عرفات regterfort<br>معمد عرفات regterfort<br>موارسة المعامر<br>وموارسة المعامر<br>معام المعام                                                                                                    |
|                                                                                                    | utaa kan<br>101        |                   | ناریخ المعاملة-میلادی<br>1902/19/19    |                        |                | الإلى المقاملة مدرى<br>15/5/1443<br>مومة الملية<br>regferfoor الملية<br>wodefneet المرمي back                          | للأصيل المعاملة<br>بم المعامد<br>4300016114<br>معمر<br>معمد عوله regierter دلوبيم<br>معامد المعمر<br>بروا سعد المعمر<br>بروا سعد المعمر<br>بروا حمد المعمر<br>بروا حمد المعام                                                                                                    |
| @ ±••                                                                                                    | uta kan<br>101         |                   | ίλις Γιαδιά-σμευν<br>1963/SNR          |                        |                | لارم المانك عدري<br>15/6/1443<br>مورة الدانية<br>دهمد يوارة الدانية<br>سعد الدينية (wdefhed                            | للأسيل المعاملة<br>(مر المعامل<br>4300/014<br>محمد عرفات regferforf<br>معشروم لونت المعام<br>مور سعد المعلمي المعام<br>مور سعد المعلمي المعام                                                                                                    |
| © ک <sup>یر</sup> ک                                                                                                    | ر الدفار الدفار<br>101 |                   | λική fitanksko-systery<br>T995/97NW    |                        |                | نایج المعاملة-مدری<br>15/5/1443<br>مورد عروان regferferf<br>مورا بعمد القرمن undrfixed                                 | للأصيل المعاملة<br>إم المعامد<br>1900/0014<br>معمد عرفات regfertert<br>مولز بعد الميمن المعاملة<br>مولز بعد الميمن المعاملة<br>روز بعد الميمن المعاملة                                                                                                    |
| کنان کا مرطق کو م                                                                                                    | رغم الدعاني<br>101     |                   | ihçî (kanala-eyter)<br>1993'yarke      |                        |                | الزيد المعاملة مدري<br>18/5/1443<br>دومد عرام الدالي<br>دورا الدار المراجع<br>المراجع المعم المرتبع البدي © 2022       | للأسويل المعاملة<br>بم المعاملة<br>المعمر<br>معمد عولها registricer المعامر<br>موار سعد السمين<br>المعامر الالالات<br>المعام المعاملة<br>المعامر المعام المعام<br>المعام المعاملة<br>المعام المعاملة<br>المعام المعام المعاملة<br>المعام المعام المعاملة<br>المعام المعاملة<br>المعام المعاملة<br>المعام المعاملة<br>المعام المعام المعام المعام المعام المعام المعاملة<br>المعام المعام المعام المعام المعام المعام المعام المعام المعام المعام المعام المعام المعام المعام المعام المعام المعام المعام المعام المعام المعام المعام المعام المعام المعام المعام المعام المعام المعام المعام المعام المعام المعاملة<br>المعام المعام المعام المعام المعام المعاملة<br>المعام المعام ا                                                                                                    |
| ينين ج                                                                                                    | ندام (۱۹۵۵)<br>۱۹۵۱    |                   | λική fitantele-equices.<br>T908/97/NF  |                        |                | نايخ المقاملة-مدرس<br>15/5/1443<br>محمد عرفان<br>معامل معد الشيفي<br>ساطرة الخامة المشع البلدي 2022 @                  | للأسول المعاملة<br>بم المعامد<br>1800/081<br>معمد عرفات regferferf<br>معمد عرفات regferferf<br>مور سعد السهما<br>مراسعة المعامر<br>2000 عمر علم المعام الموام ال                                                                                                    |
| و الله المراجع المراجع ملى مراجع ملى مراجع ملى مراجع المراجع ملى مراجع ملى مراجع المراجع المراجع المراجع المراجع ملى مراجع ملى مراجع ملى مراجع ملى مراجع ملى مراجع ملى مراجع ملى مراجع ملى مراجع ملى مراجع ملى مراجع ملى مراجع ملى مراجع ملى مراجع ملى مراجع ملى مراجع ملى مراجع ملى مراجع ملى مراجع ملى مراجع ملى ملى ملى ملى ملى ملى ملى ملى ملى ملى | ن (ماد الدعان)<br>101  |                   | ίλος fitancia-outrety<br>1992/31/67    |                        |                | نازید المعاملة مدری<br>البرای الطیلیه<br>دوره عراب المعامل<br>سرمان المعامل المرمی (ماری و 2022<br>2022 می ماری و 2022 | للأسول المعاملة<br>بم المعاهد<br>430000614<br>معمد عواد registrer<br>معاهد لاسم،<br>معاهد لاسم،<br>معاهد لاسم،<br>registres لاسم،<br>registres لاسم،<br>registres لاسم،<br>registres لاسم،                                                                                                    |

رقم التواصل المباشر 199040\ العناية بالعملاء Balady\_CS|¥